### StudioLink in Windows installieren

### 1. Studio Link herunterladen

## https://doku.studio-link.de/standalone/installation-standalone.html

### 2. Die Datei doppelklicken zum Installieren

Es erscheint eine Warnmeldung, hier bitte auf "Weitere Informationen" und anschließend "Trotzdem ausführen" klicken.

#### Studio Link - Dokumentation

| Home                                      | Installatid                                                                                                    | X                                                                                                    |  |  |
|-------------------------------------------|----------------------------------------------------------------------------------------------------|----------------------------------------------------------------------------------------------------|--|--|
| Standalone                                | motanatit                                                                                                    | Der Computer wurde durch Windows                                                                       |  |  |
| Installation/Download<br>(my.studio.link) | Download                                                                                                    | geschützt                                                                                              |  |  |
| Schnellstart                              |                                                                                                    | Von Windows Defender SmartScreen wurde der Start einer unbekannten App                                 |  |  |
| Mehrspuraufnahme                          | Neue Version: v20                                                                                                | verhindert. Die Ausführung dieser App stellt u. U. ein Risiko für den PC dar.<br>Weitere Informationen |  |  |
| my.Studio.Link                            |                                                                                                    |                                                                                                    |  |  |
| Cloud Softphone -<br>iOS/Android          | 📲 Windows Stand                                                                                                  |                                                                                                    |  |  |
| Plug-in                                   | 💣 macOS 10.9-10                                                                                                  |                                                                                                    |  |  |
| Installation/Update<br>(my.studio.link)   | 🗯 macOS 10.15 C                                                                                                  |                                                                                                    |  |  |
| Erste Schritte Reaper                     | 👌 Linux Standalor                                                                                                |                                                                                                    |  |  |
| Erste Schritte Ardour                     | 👌 Linux Standalor                                                                                                |                                                                                                    |  |  |
| Box                                       |                                                                                                    |                                                                                                    |  |  |
| Box Einrichtung                           | Erste Schri                                                                                                    |                                                                                                    |  |  |
| FAQ                                       | Siehe Schnellstart                                                                                               | Nicht ausführen                                                                                        |  |  |
| FAQ's Allgemein                           |                                                                                                    |                                                                                                    |  |  |
| Alte Versionen                            | Installation/ausführen                                                                                           |                                                                                                    |  |  |
| Plug-in                                   | Die Standalone Version ist sofort ausführbar nach dem Download und benötigt daher keine gesonderte Installation. |                                                                                                    |  |  |

Studio Link - Dokumentation

| Home                                      | Installatic                                                                                                    | X                                                                             |  |  |  |
|-------------------------------------------|----------------------------------------------------------------------------------------------------|-------------------------------------------------------------------------------|--|--|--|
| Standalone                                |                                                                                                    | Der Computer wurde aurch windows                                              |  |  |  |
| Installation/Download<br>(my.studio.link) | Download                                                                                                    | geschützt                                                                     |  |  |  |
| Schnellstart                              | _                                                                                                    | Von Windows Defender SmartScreen wurde der Start einer unbekannten App        |  |  |  |
| Mehrspuraufnahme                          | Neue Version: v20                                                                                                | verhindert. Die Ausführung dieser App stellt u. U. ein Risiko für den PC dar. |  |  |  |
| my.Studio.Link                            |                                                                                                    | App: studio-link-standalone-signed-v20.03.3-sta                               |  |  |  |
| Cloud Softphone -<br>iOS/Android          | 📲 Windows Stand                                                                                                  | Herausgeber: Sebastian Reimers                                                |  |  |  |
| Plug-in                                   | 🗯 macOS 10.9-10                                                                                                  |                                                                               |  |  |  |
| Installation/Update<br>(my.studio.link)   | 💣 macOS 10.15 C                                                                                                  |                                                                               |  |  |  |
| Erste Schritte Reaper                     | 👌 Linux Standalor                                                                                                |                                                                               |  |  |  |
| Erste Schritte Ardour                     | 👌 Linux Standalor                                                                                                |                                                                               |  |  |  |
| Box                                       |                                                                                                    |                                                                               |  |  |  |
| Box Einrichtung                           | Erste Schri                                                                                                    |                                                                               |  |  |  |
| FAQ                                       | Siehe Schnellstart                                                                                               | Trotzdem ausführen Nicht ausführen                                            |  |  |  |
| FAQ's Allgemein                           | Siene Schneistart                                                                                                |                                                                               |  |  |  |
| Alte Versionen                            | Installation/ausführen                                                                                           |                                                                               |  |  |  |
| Plug-in                                   | Die Standalone Version ist sofort ausführbar nach dem Download und benötigt daher keine gesonderte Installation. |                                                                               |  |  |  |

Es öffnet sich automatisch ein Fenster im Browser, das ihr bitte immer geöffnet habt. Zudem fragt die Firewall, ob ihr den Zugriff zulassen wollt: Ihr wollt.

Bitte bei privaten und öffentlichen Netzwerken einen Haken setzen und Zugriff erlauben klicken:

| Studio&Link Standalone                                                                                                    |                                                                                                    |                                                                                                    |                                      |  |  |  |
|----------------------------------------------------------------------------------------------------|----------------------------------------------------------------------------------------------------|----------------------------------------------------------------------------------------------------|--------------------------------------|--|--|--|
| Audio 🌣 Interface                                                                                                    |                                                                                                    | ⊙ Record 0:00:00:000                                                                                | Status: OK                           |  |  |  |
| Select your Audio Interface                                                                                                    | Windows-Sicherheitshinweis                                                                                                    |                                                                                                    | Your ID:<br>764c9f1@studio.link<br>× |  |  |  |
| More                                                                                                    | Die Windows Defender Firew<br>App blockiert.<br>Einige Features von studio-link-standalone-signed-v                           | vall hat einige Features dies<br>v20.03.3-stable wurden in allen öffentlik                          | er Partner ID                        |  |  |  |
|                                                                                                    | und privaten Netzwerken von der Windows Defend<br>Name: <u>studio-Ink-sta</u><br>Herausgeber: Unbekannt<br>Pfad: C:\users\max | er Firewall blockiert.<br>Indalone-signed-v20.03.3-stable<br>\downloads\studio-link-standalone-sign | ed-                                  |  |  |  |
| V20.05.3-stable.exe   Kommunikation von studio-link-standalone-signed-v20.03.3-stable in diesen Netzwerken zulassen:   Private Netzwerke, beispielsweise Heim- oder Arbeitsplatznetzwerk   ZÜ Öffentliche Netzwerke, z. B. in Elwähäfen und Cafée (nicht empfohlen |                                                                                                    |                                                                                                    |                                      |  |  |  |
|                                                                                                    | da diese Netzwerke oftmals gar nicht oder nu<br>Welche Risiken bestehen beim Zulassen einer App d                             | ur geringfügig geschützt sind)<br>urch eine Firewall?                                               |                                      |  |  |  |
|                                                                                                    |                                                                                                    | Vugriff zulassen                                                                                    | Abbrechen                            |  |  |  |
|                                                                                                    |                                                                                                    |                                                                                                    |                                      |  |  |  |

### FERTIG!

Ab jetzt kann ich euch anrufen und ihr mit mir reden. Dazu brauche ich nur eure ID, die steht rechts bei Status. Bitte schickt sie mir vor der Sendung.

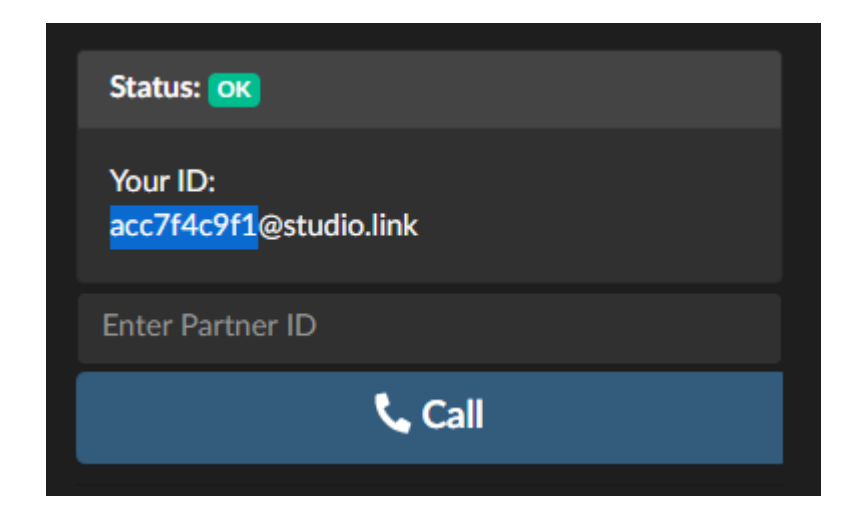

Wenn ihr testen wollt, ob er auch das Headset als Eingangsquelle verwendet, dann gebt im Feld über "Call" einfach echo ein.

Er startet einen Testanruf, in dem ihr alles was ihr sagt, leicht versetzt hören könnt. In der Qualität wie es auch bei mir dann ankommen wird.

Ihr habt für die Sendung einen Mute-Button wenn ihr euch räuspern möchte, etwas trinken, fluchen, singen oder irgendetwas anderes, das die anderen Teilnehmer\*innen nicht hören sollen:

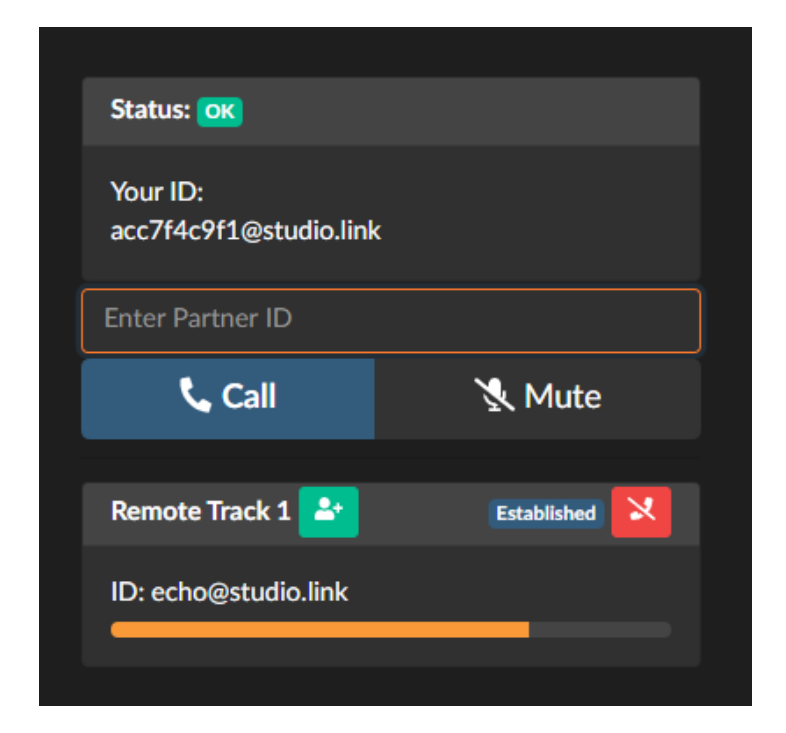

Ihr könnt das Gespräch außerdem mit einem Klick auf "Record" lokal aufzeichnen. Der entsprechende Ordner öffnet sich automatisch, er liegt auf dem Desktop. Fragt mich einfach vor der Sendung, ob das nötig ist. Sollte ich eure Spur brauchen, dann ist das die Datei "local.flac".

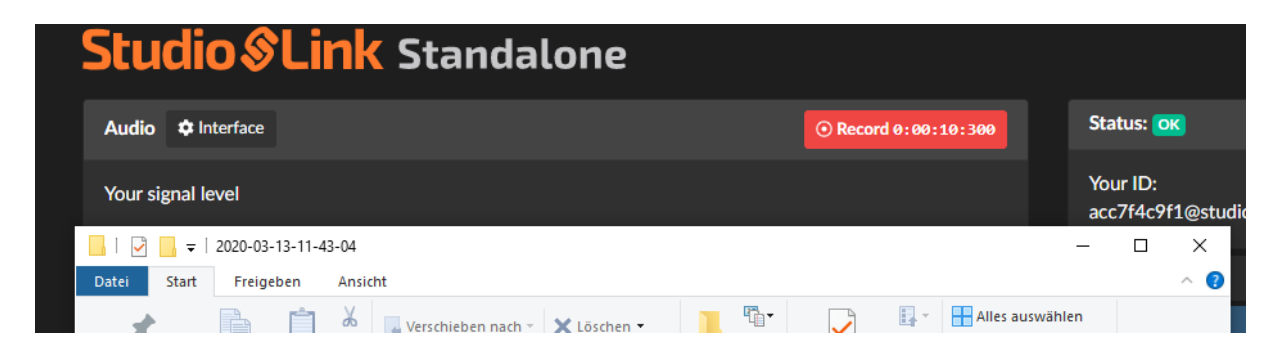

### Hilfe! Ich bin zu laut/leise!

Sollte irgendwas mit dem Eingang nicht passen (er verwendet z.B. das Laptop-Mikro und nicht das des Headsets), öffnet bitte die Systemsteuerung:

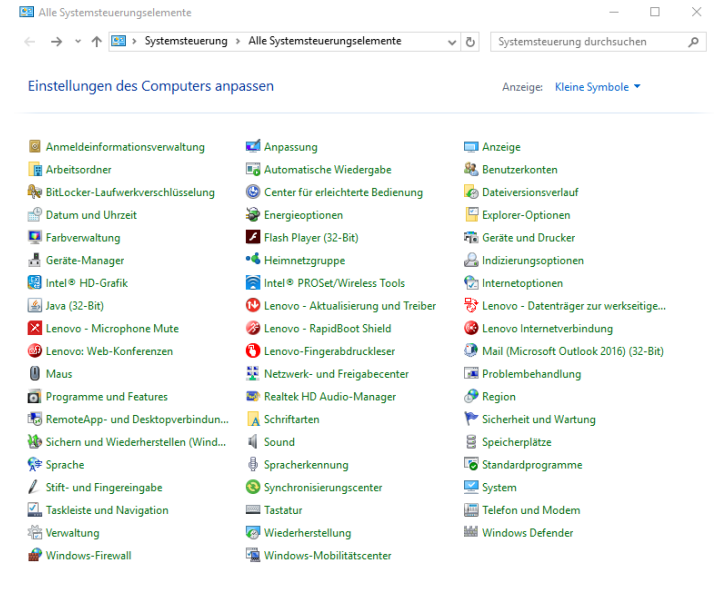

### wählt dort "Sound":

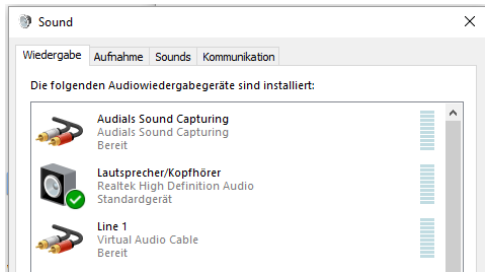

# Dort die Reiterkarte "Aufnahme":

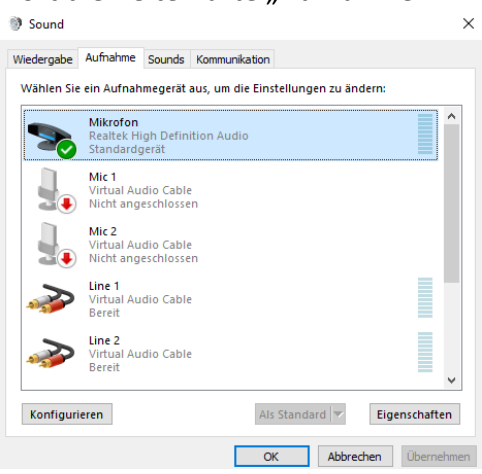

Und wählt dort das Headset-Mikrofon aus und klickt auf "Eigenschaften". Dort gibt es die Registerkarte "Pegel".